Windows 10 PC Made to Start in Windows 7

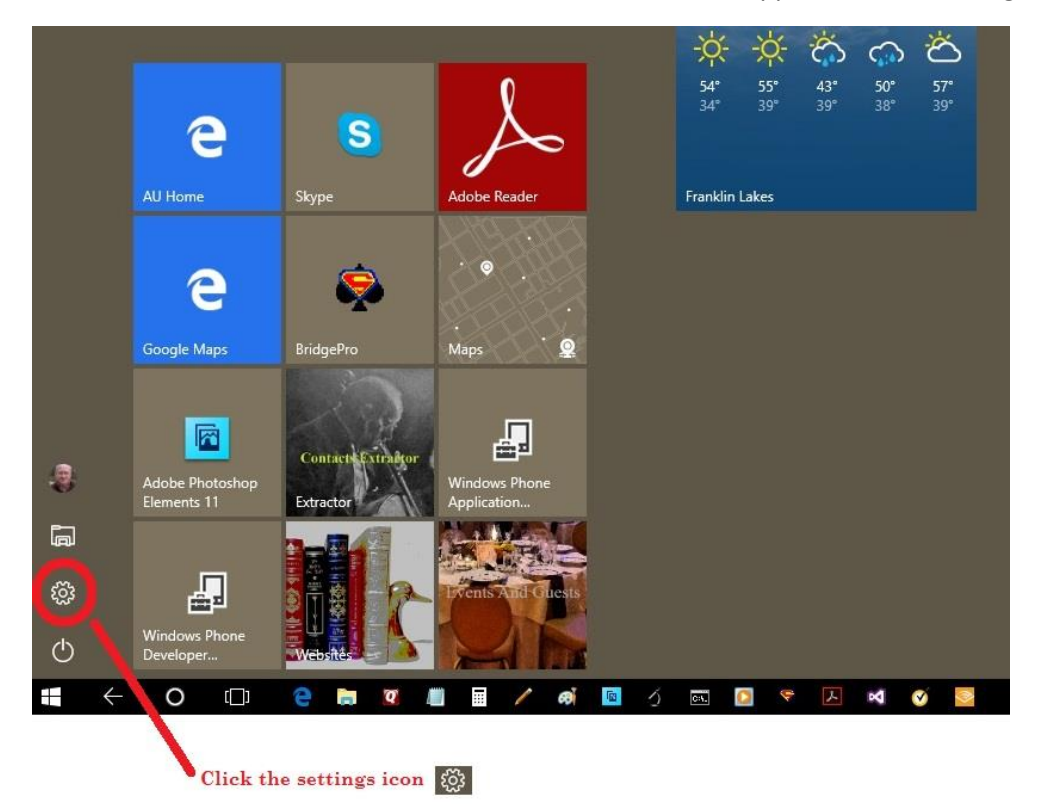

This PC starts in Windows 10 mode. Called the tablet mode Apps are in tiles arranged as shown below:

To reprogram the PC to start in Windows 7 instead of Windows 10 the steps begin with the settings icon. Click or tap the setting picture.

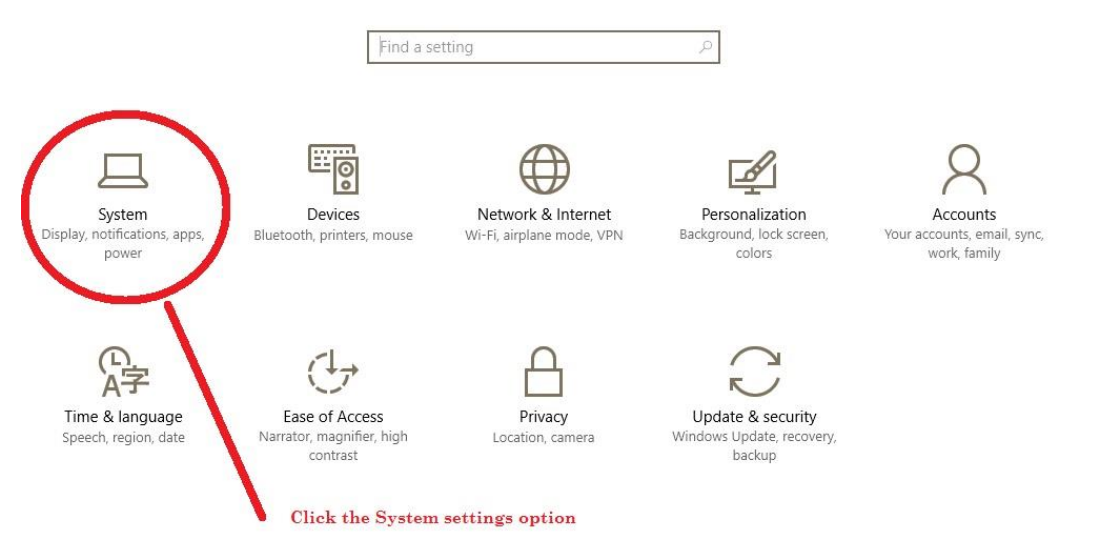

Then click the System options

| ۲      | Home                    | Customize your display                                             |
|--------|-------------------------|--------------------------------------------------------------------|
| Fin    | d a setting $ ho$       |                                                                    |
| □ 🖵    | Display                 |                                                                    |
| ΙĒ     | Apps & features         |                                                                    |
| 15     | Default apps            | 1                                                                  |
| $\Box$ | Notifications & actions |                                                                    |
| Ċ      | Power & sleep           |                                                                    |
|        | Storage                 |                                                                    |
| M      | Offline maps            |                                                                    |
| -3     | Tablet mode Click       | Identify Detect Connect to a wireless display                      |
| O      | Multitasking            | Change the size of text, apps, and other items: 100% (Recommended) |
| Ð      | Projecting to this PC   | Orientation                                                        |
| (†)    | Apps for websites       | Landscape $\lor$                                                   |
| 0      | About                   | Adjust brightness level                                            |
|        |                         | Apply Cancel                                                       |
|        |                         | Advanced display settings                                          |

## On the Customize your display screen we want to select Tablet mode

## Then click the dropdown menu of When I sign in

| ŝ      | Home                    | Tablet mode                                                   |
|--------|-------------------------|---------------------------------------------------------------|
| Fir    | nd a setting $ ho$      | When I sign in                                                |
| Syst   | em                      | Use tablet mode                                               |
| Ţ      | Display                 | When this device automatically switches tablet mode on or off |
|        | Apps & features         | Always ask me before switching $\checkmark$                   |
| :=     | Default apps            | Hide app icons on the taskbar in tablet mode Off              |
| $\Box$ | Notifications & actions | Automatically hide the taskbar in tablet mode                 |
| Ċ      | Power & sleep           | On On                                                         |
|        | Storage                 |                                                               |
| M      | Offline maps            |                                                               |
| B      | Tablet mode             |                                                               |
| (□)    | Multitasking            |                                                               |
| Ð      | Projecting to this PC   |                                                               |

- Apps for websites
- (i) About

#### Then set the When I sign in option to Use desktop mode

# Tablet mode

When I sign in

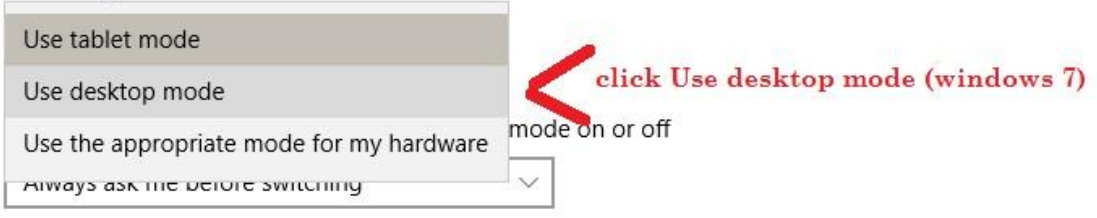

Hide app icons on the taskbar in tablet mode

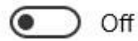

Automatically hide the taskbar in tablet mode

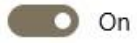

Then the rest of the options could be set as shown:

(Note: you may want to try different taskbar settings.)\_

# Tablet mode

When I sign in

Use desktop mode

When this device automatically switches tablet mode on or off

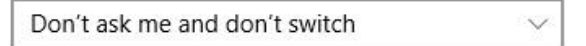

Hide app icons on the taskbar in tablet mode

💽 Off

Automatically hide the taskbar in tablet mode

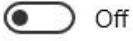

RESTART YOUR PC TO CAUSE THIS CHANGE TO TAKE EFFECT

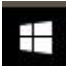

Click this to return to Windows 10. Or hit this key on your keyboard.